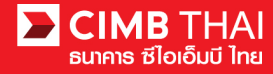

## ขั้นตอนการอนุมัติรายการผ่าน BizChannel@CIMB Mobile App

สามารถดาวน์โหลด BizChannel@CIMB Mobile App ผ่าน Google Play หรือ App Store

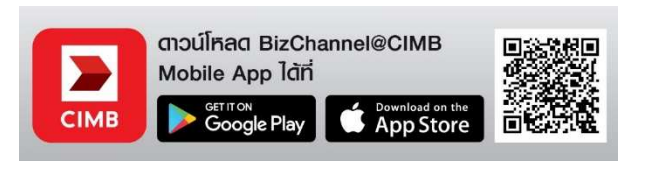

- ผู้อนุมัติ login เข้าสู่ระบบ BizChannel@CIMB Mobile App ทำการกรอก Company ID ,User ID และ Password จากนั้นกดปุ่ม เข้าสู่ระบบ
- 2. เลือก "งานรออนุมัติ"

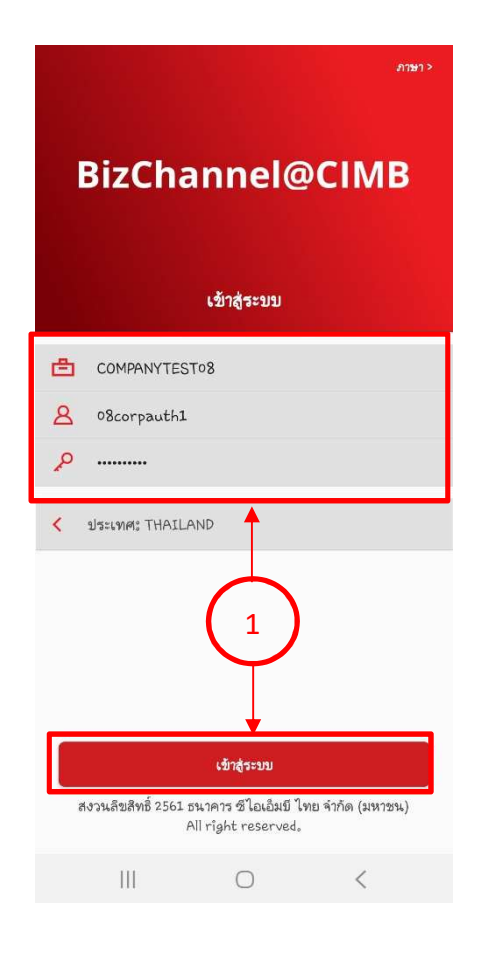

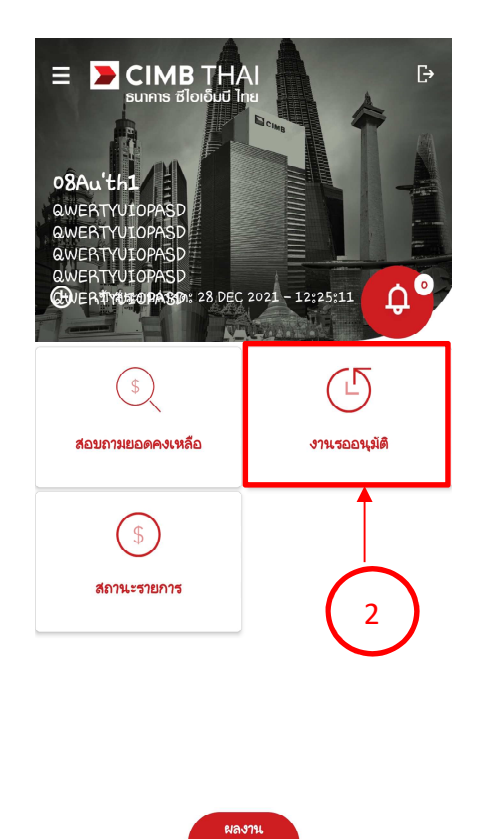

 $\bigcirc$ 

<

|||

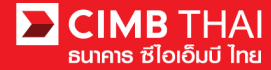

3. ระบบจะแสดงรายการที่รออนุมัติ

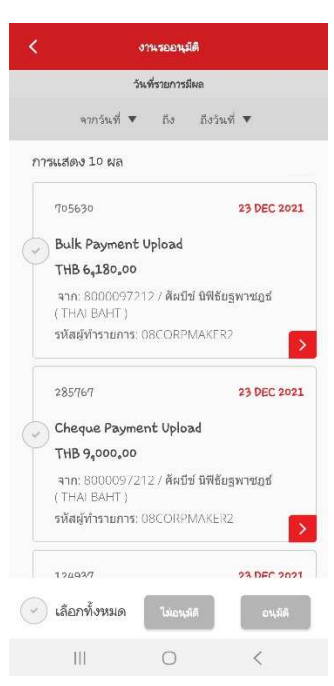

 ผู้อนุมัติสามารถเลือกอนุมัติได้ 3 แบบ (แบบที่ 1) แตะเพื่อเข้าดูรายละเอียดทีละรายการ ก่อนทำรายการ อนุมัติ / ยกเลิก (แบบที่ 2) ปัดซ้ายเพื่อทำรายการ อนุมัติ / ยกเลิก ทันที (แบบที่ 3) กดเลือกหลายรายการ เพื่ออนุมัติ / ยกเลิก ในครั้งเดียว

| แบ                              | บบที่ 1               | แบบ                                   | ที่ 2               | แบ                                           | เบที่ 3              |
|---------------------------------|-----------------------|---------------------------------------|---------------------|----------------------------------------------|----------------------|
| K BULK PAYMENT UPLOAD           |                       | < งานรออนุมัต                         |                     | < งานรออนุมัต                                |                      |
| รายละเอียดของรายการ             |                       | วัรเพี่รายการรัโผล                    |                     | วันที่รายการมีผล                             |                      |
| จำนวนรายการรวมทั้งหมด           | 5                     | จากวันที่ 🔻 ถึง                       | ถึงวันที่ 🔻         | จากวันที่ 🔻 ถึง                              | ถึงวันที่ 🔻          |
| บริการ                          | SMART Credit Next Day | การแสดง 10 ผล                         |                     | การแสดง 10 ผล                                |                      |
| จำนวนเงิน                       |                       | 23 DEC 2021                           |                     | 705630                                       | 23 DEC 2             |
| 1 1 10 0 100 0 10               |                       | d                                     |                     | Bulk Payment Uploa                           | d                    |
| ำนวนเงินรวม                     | 6,180.00 THB          | η                                     | ม่อนมัติ อนมัติ     | THB 6,180,00                                 |                      |
| ด่ากรรมเพียมรวม                 | 310.00 THB            | เบีข์ นิฟิธัยฐพาชฏธ์                  |                     | จาก: 80000972127ศ์เ<br>( THALBAHT )          | งบีข์ นิฟิธัยฐพาชฎธ์ |
|                                 |                       | PMAKER2                               |                     | รหัสผู้ทำรายการ: 08COI                       | RPMAKER2             |
| ก่าธรรมเนียมที่หักจาก<br>ปริษัท | 310.00 THB            |                                       |                     |                                              |                      |
| เวมหักบัญชีบริษัท               | 6,490.00 THB          | 285767                                | 23 DEC 2021         | 285767                                       | 23 DEC 2             |
|                                 |                       | Cheque Payment Upload                 |                     | Cheque Payment Upload                        |                      |
| ปแบบคำสั่ง                      |                       | THB 9,000.00                          |                     | THB 9,000.00                                 |                      |
|                                 |                       | จาก: 8000097212 / ศัผ<br>( THALBAHT ) | บีข์ นิฟิธัยฐพาชฏธ์ | <b>จาก</b> : 8000097212 / ศั<br>( THALBAHT ) | งบีข์ นิฟิธัยฐพาชฎธ์ |
| วันที่รายการมีผล                | 23 DEC 2021           | รหัสผู้ทำรายการ: 08CORPMAKER2         |                     | รหัสผู้ทำรายการ: 08CORPMAKER2                |                      |
|                                 |                       | 124927                                | 23 DEC 2021         | 194927                                       | 23 DEC 2             |
| ไม่อนุมัติ                      | อนุมัติ               | 🗸 เลือกทั้งหมด ไม่อ                   | นุมัติ อนุมัติ      | 🗸 เลือกทั้งหมด 🕻 ไม่                         | อนุมัต               |
|                                 | 0 <                   |                                       | 1                   |                                              | 1                    |

2

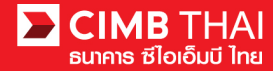

- 5. กรอกรหัส OTP หรือ Token จากนั้นกด PROCEED
- 6. ผลการอนุมัติ

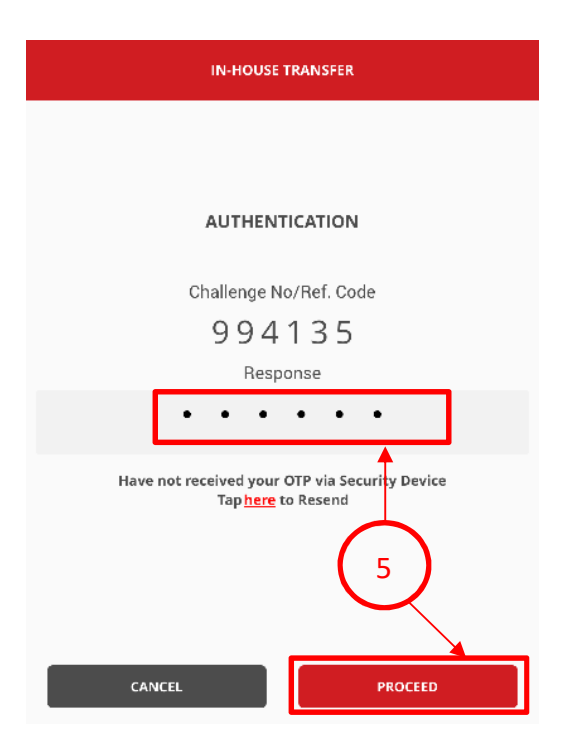

| IN-HOUSE TRANSFER         |                                                                                       |  |  |  |  |  |
|---------------------------|---------------------------------------------------------------------------------------|--|--|--|--|--|
| In-House Transfer has     | been successfully released                                                            |  |  |  |  |  |
| Transaction Reference N   | lo.                                                                                   |  |  |  |  |  |
| Transaction Reference No. | 6 2007201803413474                                                                    |  |  |  |  |  |
| Document Code             | 115190                                                                                |  |  |  |  |  |
| Source Information        |                                                                                       |  |  |  |  |  |
| On Behalf of Company      | CIMBTHAI / CASH MANAGMENT<br>DIVISION                                                 |  |  |  |  |  |
| Source Account            | 7010498550 / ธนาคาร ซีไอเล็มบีไทย<br>จำกัด (มหาชน) เพื่อบริษัทธุรกรรมการเงิน<br>(THB) |  |  |  |  |  |
| Services                  |                                                                                       |  |  |  |  |  |
| Service                   | Direct Credit                                                                         |  |  |  |  |  |
| Purpose Code              | Dividend                                                                              |  |  |  |  |  |
| в                         | DONE                                                                                  |  |  |  |  |  |